# MANUAL PENGGUNA BAGI PROSES E-HANTAR

SISTEM PENGURUSAN E-KONTRAK

**MAJLIS PERBANDARAN PASIR GUDANG** 

| Menu                                                               | Se | alamat Datang                                 |                                                                                                    |                                                  |                                  |              |
|--------------------------------------------------------------------|----|-----------------------------------------------|----------------------------------------------------------------------------------------------------|--------------------------------------------------|----------------------------------|--------------|
| ID Pengguna:<br>abcsb<br>Kata Laluan:<br>••••••                    | 2  | MULAI 01 APRIL 2017, B<br>UNTUK LANGKAH-LANGK | Pemberitahuan<br>Ayaran untuk pembelian dokumen sebutharga dan tender boleh di lakukan secara<br>Kah pembayaran secara atas talian. | I ATAS TALIAN <i>(ON-LINE)</i> . <b>SILA R</b> I | UJUK MANUAL A                    | E-PAYMENT    |
| Laman Rasmi                                                        |    | <b>0</b> .                                    | Iklan Sebut Harga                                                                                                    | Tarikh<br>Sebutharga<br>Dijual                   | Sebutharga<br>Dijual<br>Sehingga | Tarikh Tutup |
| Iklan Sebut Harga/Tender                                           | E  | J 1. <u>TEST 6</u>                            |                                                                                                    | 11/03/2018                                       | 15/03/2018                       | 16/03/2018   |
| Keputusan Sebut Harga/Tender<br>Senarai Pemohon Sebut Harga/Tender |    | No.                                           | Iklan Tender                                                                                                    | Tarikh Tender<br>Dijual                          | Tender Dijual<br>Sehingga        | Tarikh Tutup |
| Manual Pengguna<br>Manual Pengguna e-Payment                       |    |                                               | Tiada data untuk dipaparkan                                                                                                    |                                                  |                                  |              |
| Borang Pendaftaran                                                 |    |                                               |                                                                                                    |                                                  |                                  |              |

# 1. Login dengan menggunakan ID dan kata laluan yang telah diberikan oleh pihak MPPG

| Menu                                                                                | Pern | nohon  | an Sebut Harga/Tend | ler          |                |                        |                                                                                   |                           |                                                   |
|-------------------------------------------------------------------------------------|------|--------|---------------------|--------------|----------------|------------------------|-----------------------------------------------------------------------------------|---------------------------|---------------------------------------------------|
| ALI<br>ABC SDN BHD<br><u>Keluar</u>                                                 |      | No.    | Sebut Harga/Tender  | Tarikh Mohon | Tarikh Tutup   | Jumlah<br>Bayaran (RM) | Muat Turun                                                                        | No Resit                  | Batalkan<br>Permohonan<br>Sebut Harga/<br>Tender? |
| Laman Rasmi<br>Senarai Sebut Harga/Tender                                           | •    | 1.     | MPPG/Q51/BPK        | 14/03/2018   | 16/03/2018     | 50                     | <u>Borang Pembelian Dokumen -</u><br><u>BP201837560</u><br>Pembayaran Atas Talian | Tiada Maklumat Pembayaran |                                                   |
| Permohonan Sebut Harga/Tender<br>Keputusar ut Harga/Tender<br>Butiz                 | ŧ    | 2.     | Q006/2018           | 11/03/2018   | 16/03/2018     | 50                     | Borang Pembelian Dokumen -<br>BP201837420<br>Pembayaran Atas Talian               | Tiada Maklumat Pembayaran |                                                   |
| Senarai                                                                             | ŧ    | 3.     | Test5               | 08/03/2018   | 09/03/2018     | 50                     | Tutup                                                                             | Tiada Maklumat Pembayaran |                                                   |
| Tukar Ka                                                                            | Ð    | 4.     | TST4/mppg/2018      | 01/03/2018   | 05/03/2018     | 50                     | Tutup                                                                             | Tiada Maklumat Pembayaran |                                                   |
|                                                                                     | ŧ    | 5.     | Test 3              | 22/02/2018   | 24/02/2018     | 50                     | Tutup                                                                             | Tiada Maklumat Pembayaran |                                                   |
| 3 permohonan<br>sebutharga/tender belum<br>dibayar.<br>1 lesen hampir tamat tempoh. | Pag  | e 1 of | 11 (51 items) 🤇 [1] | 2345         | <u>6 7 9 1</u> | 0 11 >                 |                                                                                   |                           |                                                   |

# 2. Pilih menu Permohonan Sebut Harga/Tender dan klik pada butang '+' pada sebutharga yang hendak dihantar.

|   | No. | Sebut Harga/Tender  | Tarikh Mohon                                                                                                    | Tarikh Tutup                  | Jumlah<br>Bayaran (RM)   |                       | Muat Turun                                                      | No                         | o Resit                                                                             | Batalkan<br>Permohona<br>Sebut Harga<br>Tender? |
|---|-----|---------------------|----------------------------------------------------------------------------------------------------|-------------------------------|--------------------------|-----------------------|-----------------------------------------------------------------|----------------------------|-------------------------------------------------------------------------------------|-------------------------------------------------|
| 1 | 1.  | MPPG/Q51/BPK        | 14/03/2018     16/03/2018     50     Borang Pembelian Dokumen -<br>BP201837560     Tiada Maklumat P       Pembayaran Atas Talian |                               | nat Pembayaran           |                       |                                                                 |                            |                                                                                     |                                                 |
|   | No. | Bil. Sebut Harga/Te | juk Sebut Harga/                                                                                                    | 'Tender                       | Harga<br>Dokumen<br>(RM) | Muat Turun            |                                                                 | Dokumen Atas Talian        |                                                                                     |                                                 |
|   | 1.  | MPPG/Q51/BPK        | -Kontrak P                                                                                                    | Kontrak Pembersihan Padang Pe |                          | 50.00                 | 1. <u>Dokumen Sebut F</u><br>2. <u>Dokumen Tambah</u>           | <u>larga/Tender</u><br>Ian | 1. <u>Borang Kuanti</u><br>2. <u>Hakter at Ken</u><br>3. <u>Peng</u> han<br>4. Ceka | i<br>angan<br>Maklumat                          |
|   | 2.  | Q006/2018           | 11/03/2018                                                                                                    | 16/03/2018                    | 50                       | Borang P<br>E<br>Pemb | <u>'embelian Dokumen -</u><br>3P201837420<br>ayaran Atas Talian | Tiada Maklur               | nat Pemb <mark>ayar</mark> an                                                       |                                                 |
|   | 3.  | Test5               | 08/03/2018                                                                                                    | 09/03/2018                    | 50                       |                       | Tutup                                                           | Tiada Maklur               | mat Pembayaran                                                                      |                                                 |
| į | 4.  | TST4/mppg/2018      | 01/03/2018                                                                                                    | 05/03/2018                    | 50                       | Tutup                 |                                                                 | Tiada Maklur               | nat Pembayaran                                                                      |                                                 |
| ) | 5.  | Test 3              | 22/02/2018                                                                                                    | 24/02/2018                    | 50                       |                       | Tutup                                                           | Tiada Maklur               | nat Pembayaran                                                                      |                                                 |

#### 3. Klik pada pautan 'Borang Kuantiti' pada ruangan kolum Dokumen Atas Talian.

| BIL      | BUTIRAN KERJA                                                                                                    | UNIT          | KUANTITI   | KADAR<br>HARGA<br>(RM) | JUMLAH<br>HARGA<br>(RM) |
|----------|----------------------------------------------------------------------------------------------------|---------------|------------|------------------------|-------------------------|
| A        | A<br>Senarai Awalan                                                                                                    |               |            |                        |                         |
| 1        | Menyediakan laporan beserta gambar yang tercatit tarikh sebelum, semasa kerja dilaksanakan dan selepas siap kerja dan dibukukan dimajukan bersama 1 salinan semasa membuat tuntutan bayaran.                                                                                               | SET           | 3          | 300.00                 | 900.00                  |
| 2        | Insuran Public Liability, Workmen Compensation dan lain-lain arahan oleh pegawai penguasa atau wakilnya.                                                                                                    | SET           | 1          | 1,500.00               | 1,500.00                |
| 3        | Menyediakan papantanda projek sepertimana yang diarahkan oleh Pegawai Penguasa atau wakilnya.                                                                                                    | NOS           | 1          | 500.00                 | 500.00                  |
| 4        | Kerja-kerja mengorek dan meratakan tanah hingga ke aras yang dikehendaki untuk kawasan pembinaan serta membawa keluar bahan korekan dan binaan dari tapak bina dan membersihkan tapak projek setelah kerja-kerja disiapkan sepertimana yang diarahkan oleh Pegawai Penguasa atau wakilnya. |               |            | Ţ                      |                         |
| B        | <u>B</u><br>Kerja-Kerja Pembersihan (Kuantiti Sementara)                                                                                                    |               |            |                        |                         |
| 1        | Kerja-kerja menambak 'crusher run' dengan ketebalan 200mm dan dimampatkan dengan pengelek tidak kurang dari 4 tan serta kerjakerja yang berkaitan                                                                                                    | M2            | 280        | 100.00                 | 28,000.00               |
| 2        | Kerja-kerja konkrit dari konkrit gred 25 dengan ketebalan 100mm, BRC A10, kotak bentuk serta kerja-kerja yang berkaitan mengikut pelan yang dilampirkan                                                                                                    | M2            | 280        | 0.00                   |                         |
| 3        | Kerja-kerja membina tembok batu bata 125mm tebal, membina stiffner dengan ketinggian 3m termasuk kerja-kerja melepa dan mengecat serta kerja-kerja yang berkaitan                                                                                                    | M2            | 150        | 0.00                   |                         |
| <u>C</u> | C<br>Kerja-Kerja Pasang Lampu                                                                                                    |               |            |                        |                         |
| 1        | Kerja-kerja membekal dan memasang 3 unit lampu <mark>d</mark> ari jenis 'Hi- Beam' lengkap dengan pendawaian, soket suiz dan kotak fius serta<br>mendapatkan bekalan dari TNB termasuk kerjakerja yang berkaitan sebagaimana arahan Pegawai Penguasa atau wakilnya.                        | Lump Sun      |            |                        |                         |
|          | *Pastikan Jumlah Keseluruhan yang tertera adalah betul                                                                                                    |               |            |                        |                         |
| Kembali  | seperti yang diingini.                                                                                                    | $\rightarrow$ | Jumlah Kes | eluruhan: F            | RM 30,900.              |

4. Isi nilai harga pada setiap kotak di ruangan kolum 'Kadar Harga' dan 'Jumlah Harga' serta 'Jumlah Keseluruhan' akan dijana secara automatik oleh sistem.

| Senarai S        | ebutharg              | a - Senarai Kuantiti                                                                                                    |      |          |                        |                         |
|------------------|-----------------------|----------------------------------------------------------------------------------------------------|------|----------|------------------------|-------------------------|
| Simpan           |                       |                                                                                                    |      |          | Papar                  | Borang Kuantiti         |
| MPPG/<br>Kontrak | /Q51/BPI<br>Pembersih | K<br>an Padang Permainan                                                                                                    |      |          |                        |                         |
| Arahan P         | Pengisian :           | <ol> <li>Lengkapkan nilai harga di dalam setiap kotak di kolum KADAR HARGA dan jumlah akan dijana secara automatik oleh sistem.</li> <li>Pastikan JUMLAH KESELURUHAN yang tertera di bawah seperti yang diingini.</li> <li>Klik pautan 'PAPAR BORANG KUANTITI' untuk rujukan.</li> <li>Klik butang 'SIMPAN' untuk menyimpan input ke dalam sistem.</li> <li>Klik butang 'KEMBALI' untuk ke antaramuka permohonan.</li> </ol> |      |          |                        |                         |
| BIL              |                       | BUTIRAN KERJA                                                                                                    | UNIT | KUANTITI | KADAR<br>HARGA<br>(RM) | JUMLAH<br>HARGA<br>(RM) |

5. Klik pada butang 'Simpan' untuk menyimpan input ke dalam sistem dan klik pada pautan 'Papar Borang Kuantiti' untuk memaparkan borang sebagai rujukan.

#### BIL. SEBUT HARGA : MPPG/Q51/BPK

| BIL | BUTIRAN KERJA                                                                                                    | UNIT | KUANTITI | KADAR<br>HARGA<br>(RM) | JUMLAH<br>HARGA<br>(RM) |
|-----|----------------------------------------------------------------------------------------------------|------|----------|------------------------|-------------------------|
| B   | B<br>Kerja-Kerja Pembersihan (Kuantiti Sementara)                                                                                                    |      |          |                        |                         |
| 1   | Kerja-kerja menambak 'crusher run' dengan<br>ketebalan 200mm dan dimampatkan dengan<br>pengelek tidak kurang dari 4 tan serta kerjakerja<br>yang berkaitan                 | M2   | 280.00   | 100.00                 | 28,000.00               |
| 2   | Kerja-kerja konkrit dari konkrit gred 25 dengan<br>ketebalan 100mm, BRC A10, kotak bentuk serta<br>kerja-kerja yang berkaitan mengikut pelan yang<br>dilampirkan           | M2   | 280.00   | 50.00                  | 14,000.00               |
| 3   | Kerja-kerja membina tembok batu bata 125mm<br>tebal, membina stiffner dengan ketinggian 3m<br>termasuk kerja-kerja melepa dan mengecat serta<br>kerja-kerja yang berkaitan | M2   | 150.00   | 30.00                  | 4,500.00                |
|     | JUMLAH DIBAWA KE RINGKASAN SEBUT HARGA                                                                                                    | (B)  |          |                        | 46,500.00               |

### Contoh Borang Kuantiti yang dipaparkan.

| 1     | Kerja-kerja membekal dan memasang 3 unit lampu dari jenis 'Hi- Beam' lengkap dengan pendawaian, soket suiz dan kotak fius serta mendapatkan bekalan dari TNB termasuk kerjakerja yang berkaitan sebagaimana arahan Pegawai Penguasa atau wakilnya. | Lump Sun |                              |
|-------|----------------------------------------------------------------------------------------------------|----------|------------------------------|
|       |                                                                                                    |          |                              |
| Kemba |                                                                                                    | Jum      | ah Keseluruhan: RM 49,400.00 |
|       |                                                                                                    |          |                              |

### 6. Klik pada butang 'Kembali' untuk kembali ke paparan utama.

|   | No. | Sebut Harga/Tender                                                  | Tarikh Mohon | Tarikh Tutup      | Jumlah<br>Bayaran (RM) |                                                                     | Muat Turun                                             | No                         | Resit                                                                    | Batalkan<br>Permohona<br>Sebut Harga<br>Tender? |  |  |  |
|---|-----|---------------------------------------------------------------------|--------------|-------------------|------------------------|---------------------------------------------------------------------|--------------------------------------------------------|----------------------------|--------------------------------------------------------------------------|-------------------------------------------------|--|--|--|
| ľ | 1.  | MPPG/Q51/BPK                                                        | 14/03/2018   | 16/03/2018        | 50                     | Borang Pembelian Dokumen -<br>BP201837560<br>Pembayaran Atas Talian |                                                        | Tiada Maklumat Pembayaran  |                                                                          |                                                 |  |  |  |
|   | No. | o. Bil. Sebut Harga/Tender Tajuk Sebut Harga/Tender Muat Tu<br>(RM) |              |                   |                        |                                                                     |                                                        |                            | t Turun Dokumen Atas Talian                                              |                                                 |  |  |  |
|   | 1.  | MPPG/Q51/BPK                                                        | Kontrak P    | embersihan Padang | Permainan              | 50.00                                                               | 1. <u>Dokumen Sebut F</u><br>2. <u>Dokumen Tambah</u>  | <u>larga/Tender</u><br>Ian | 1. Berane Kuasti<br>2. <u>Maklumat Kew</u><br>3. Persentiati<br>4. Cetak | angan<br>at                                     |  |  |  |
|   | 2.  | Q006/2018                                                           | 11/03/2018   | 16/03/2018        | 50                     | Borang P<br>B<br>Pemba                                              | embelian Dokumen -<br>P201837420<br>ayaran Atas Talian | Tiada Maklum               | nat Pembian                                                              |                                                 |  |  |  |
|   | 3.  | Test5                                                               | 08/03/2018   | 09/03/2018        | 50                     |                                                                     | Tutup                                                  | Tiada Maklumat Pembayaran  |                                                                          |                                                 |  |  |  |
| 1 | 4.  | TST4/mppg/2018                                                      | 01/03/2018   | 05/03/2018        | 50                     | Tutup                                                               |                                                        | Tiada Maklum               | at Pembayaran                                                            |                                                 |  |  |  |
|   | 5.  | Test 3                                                              | 22/02/2018   | 24/02/2018        | 50                     | Tutup                                                               |                                                        | Tiada Maklum               | at Pembayaran                                                            |                                                 |  |  |  |

# 7. Klik pada pautan 'Maklumat Kewangan' pada ruangan kolum Dokumen Atas Talian.

| KEWANGA                          | N                  |                                                                     |                                                                                     |                                                          |                                               |                    |                                   |                  |
|----------------------------------|--------------------|---------------------------------------------------------------------|-------------------------------------------------------------------------------------|----------------------------------------------------------|-----------------------------------------------|--------------------|-----------------------------------|------------------|
| Kembali<br>Penyata<br>Arahan Per | Bank<br>ngisian :  | 1. Klik pautan "KEM#<br>2. Masukkan nilai ba<br>3. Sekiranya menghi | ASKINI" di dalam kolum OF<br>ki penyata bank anda men<br>adapi masalah, sila hubung | PERASI.<br>gikut bulan yang tela<br>ji Bahagian Pengurus | h ditetapkan. Klik pautan<br>an Kontrak MPPG. | "KEMASKINI" setela | h <mark>selesai</mark> .          |                  |
| No.                              | No. Sebut<br>Harga | Bulan Pertama                                                       | Baki Penyata Bank Bulan<br>Pertama                                                  | Bulan Kedua                                              | Baki Penyata Bank Bulan<br>Kedua              | Bulan Ketiga       | Baki Penyata Bank Bulan<br>Ketiga | Operasi          |
| 1.                               | MPPG/Q51/BPK       | Disember                                                            |                                                                                     | Januari                                                  |                                               | ✓<br>Februari      |                                   | <u>Kemaskini</u> |

### 8. Klik pada pautan 'Kemaskini' pada ruangan kolum Operasi.

| No.                                                            | No. Sebut<br>Harga                                                                        | Bulan Pertama                                                                               | Baki Penyata Bank Bulan<br>Pertama | Bulan Kedua | Baki Penyata Bank Bulan<br>Kedua | Bulan Ketiga | Baki Penyata Bank Bulan<br>Ketiga | Operasi         |
|----------------------------------------------------------------|-------------------------------------------------------------------------------------------|---------------------------------------------------------------------------------------------|------------------------------------|-------------|----------------------------------|--------------|-----------------------------------|-----------------|
|                                                                |                                                                                           | ~                                                                                           |                                    | ×           |                                  | Y            |                                   |                 |
| 1,                                                             | MPPG/Q51/BPK                                                                              | Disember                                                                                    |                                    | Januari     |                                  | Februari     |                                   |                 |
| Bulan P<br>Baki Pe<br>Bulan K<br>Baki Pe<br>Bulan K<br>Baki Pe | ertama<br>nyata Bank Bulan P<br>edua<br>nyata Bank Bulan K<br>etiga<br>nyata Bank Bulan K | Disember<br>ertama 100,000.00<br>Januari<br>edua 500,000.00<br>Februari<br>etiga 700,000,00 |                                    |             |                                  |              |                                   |                 |
|                                                                |                                                                                           | -                                                                                           |                                    |             |                                  |              |                                   | Kemaskini Batal |

# 9. Masukkan nilai baki penyata bank mengikut bulan yang telah ditetapkan.

| No.                                        | No. Sebut<br>Harga                                          | Bulan Pertama                               | Baki Penyata Bank Bulan<br>Pertama | Bulan Kedua | Baki Penyata Bank Bulan<br>Kedua | Bulan Ketiga | Baki Penyata Bank Bulan<br>Ketiga | Purata<br>Baki<br>Penyata<br>Bank | Operasi                 |
|--------------------------------------------|-------------------------------------------------------------|---------------------------------------------|------------------------------------|-------------|----------------------------------|--------------|-----------------------------------|-----------------------------------|-------------------------|
|                                            |                                                             |                                             |                                    |             |                                  |              |                                   |                                   |                         |
| 1.                                         | Test 7                                                      | Disember                                    | 100,000.00                         | Januari     | 20,000.00                        | Februari     | 30,001.00                         | 50,000.33                         |                         |
| Bulan P<br>Baki Per<br>Bulan K<br>Baki Per | ertama<br>nyata Bank Bulan Pi<br>edua<br>nyata Bank Bulan K | ertama Disember<br>Januari<br>edua 20,000.0 |                                    |             |                                  |              |                                   |                                   |                         |
| Bulan K                                    | etiga                                                       | Februari                                    | $\checkmark$                       |             |                                  |              |                                   |                                   |                         |
| Baki Per                                   | nyata Bank Bulan K<br>Baki Penyata Bank                     | etiga 30,001.0                              |                                    |             |                                  |              |                                   |                                   |                         |
| Pulata                                     |                                                             | 30000.33                                    |                                    |             |                                  |              |                                   |                                   | <u>Kemaskini j</u> atal |

Kotak ini mengira secara automatik Purata Baki Penyata Bank anda. Pastikan Purata Baki Penyata Bank anda melebihi atau sekurang-kurangnya sama dengan 1.5% nilai minimum dari harga keseluruhan sebutharga/tender anda.

Seterusnya, klik pada pautan 'Kemaskini' setelah selesai.

Lihat contoh penyata bank di bawah. Rujukan Nilai Penyata Bank merujuk nilai yang perlu anda masukkan ke dalam sistem berpandukan Rujukan Bulan seperti yang diminta oleh sistem.

|                                                                                                    | Bank A                                                                                                    | ffin                                                                                                    |                                                                                                    |                                                            |                                                                              | Banl                                                                                     | k AmBa                                                          | ink                                                                           |                                                       |                                                                                                    |
|----------------------------------------------------------------------------------------------------|----------------------------------------------------------------------------------------------------|----------------------------------------------------------------------------------------------------|----------------------------------------------------------------------------------------------------|------------------------------------------------------------|------------------------------------------------------------------------------|------------------------------------------------------------------------------------------|-----------------------------------------------------------------|-------------------------------------------------------------------------------|-------------------------------------------------------|----------------------------------------------------------------------------------------------------|
| AFF                                                                                                    | NISLAMIC<br>FFINISLAMIC BANK BERHAD (7000004)                                                                                                    | NO AKAUN<br>户口号码<br>ACCOUNT NO                                                                                                    | and Can Helder                                                                                                    |                                                            | 1                                                                            | ACCOUNT<br>PENYAT.<br>Eligible for protection                                            | STATEMENT & TAX I<br>A AKAUN & INVOIS C<br>n by PIDM / Layak di | INVOICE<br>UKAI<br>lindungi oleh PIDM                                         |                                                       |                                                                                                    |
| - //                                                                                                    | RUJUKAN<br>BULAN                                                                                                    | TARIKH PENYATA<br>结帐单日期<br>STATEMEN DATI<br>TARIKH PENYATA<br>用結帳單日期<br>PREVIOUS STATE                                                                                                    | E<br>TERDAHULU<br>MENT DATE                                                                                                  | 31/12/17                                                   | Anda                                                                         | RUJUKAN                                                                                  | TAX IN<br>INVOI<br>ACCOU                                        | IVOICE NO./NO. IN<br>CE DATE/TARIKH IN<br>JNT NO./NO. AKAU<br>MENT DATE/TARIK | IVOIS CUKA I :<br>IVOIS : 30<br>IN :<br>IN SSAVATA 01 | /11/2017<br>/11/2017 - 30/11/201                                                                     |
| ELIGIBLE FOR PROTI                                                                                                    | ECTION BY PIDM / LAYAK DILINDUNGLOL EN                                                                                                    | BAKI DIBAWA KEH<br>革前余朝<br>BALANCE BROUGH                                                                                                    | ADAPAN<br>HT FORWARD                                                                                                    | 206, 183.09                                                |                                                                              | BULAN                                                                                    | CURRE<br>PAGE                                                   | NCY/MATA WANG<br>/ MUKA SURAT                                                 | : M<br>: 1/:                                          | / <del>R</del><br>2                                                                                  |
| Tarikh<br>日期<br>Date                                                                                                    | Huralan<br>始要<br>———————————————————————————————————                                                                                                    | Wang Keluar<br>去项<br>Debit_                                                                                                    | PAG<br>Wang Masuk<br>来项<br>Credit                                                                                            | E 5 of 5<br>Baki<br>结余<br>Balance                          | OPENING BAL                                                                  | MMARY / RINGKASAN AKAUN<br>CATEGORY<br>KATEGORI<br>ANCE / BAKI PEMBUKAAN                 | NO, OF TRAI<br>BILANGAN T                                       | NSACTION<br>RANSAKSI                                                          |                                                       | BALANCE<br>BAKI<br>43,76                                                                             |
| 22/12/17                                                                                                    |                                                                                                    | 5,962.50<br>0.10                                                                                                    | 0.00                                                                                                    | 670,826.10<br>670,826.00                                   | CLOSING BALA                                                                 | / JUMLAH DEBIT<br>S./ IUMLAH KREDIT<br>INCE / BAKI PENUTUP<br>ICLEARED / CEK BELUM JEURS |                                                                 | 29<br>10                                                                      |                                                       | -35,44<br>38,46<br>46,78                                                                             |
| 22/12/17<br>22/12/17<br>22/12/17<br>22/12/17                                                                                                    |                                                                                                    | 10,375.00<br>0.50<br>0.03                                                                                                    | 0.00                                                                                                    | 670,825,99<br>660,450.99<br>660,450,49                     | 01 NOV                                                                       | TRANSACTION<br>TRANSACS                                                                  | CHEQUE NO.200<br>NO. CEK                                        | DEBIT<br>DEBIT<br>147,10                                                      | -CREDIT.<br>KREDIT                                    | BALANCE<br>.BAR7.<br>43,622.13                                                                       |
| 27/12/17                                                                                                    |                                                                                                    | 133.90<br>50.000.00                                                                                                    | 0.00                                                                                                    | 660,316.56                                                 | 02 NOV<br>02 NOV<br>02 NOV<br>04 NOV                                         |                                                                                          | 217143<br>241338<br>241339                                      | 63.00                                                                         | 10,000.00<br>12,055.00<br>3,437.90                    | 53,622.13<br>65,677.13<br>69,115.03<br>69,052.03                                                     |
| 27/12/17<br>27/12/17<br>29/12/17                                                                                                    |                                                                                                    | 0.50<br>0.03<br>15,000.00                                                                                                    | 0.00                                                                                                    | 610,316.56<br>610,316.06<br>610,316.03                     | 05 NOV<br>07 NOV<br>07 NOV<br>07 NOV                                         |                                                                                          | in the second                                                   | 20,000.00                                                                     | 750.00                                                | 49,052.03<br>49,802.03<br>49,302.03<br>49,301.50                                                     |
| 29/12/17<br>29/12/17<br>29/12/17                                                                                                    |                                                                                                    | 0.10<br>0.01<br>0.00                                                                                                    | 1<br>0.00<br>0.00<br>39,542,59                                                                                               | 595,315.93<br>595,315.92                                   | 08 NOV<br>08 NOV<br>11 NOV<br>11 NOV<br>11 NOV<br>11 NOV                     |                                                                                          | 241340                                                          | 300.00<br>1,500.00<br>1,06<br>1,500.00                                        | 6,000.00                                              | 49,001.50<br>55,001.50<br>53,501.50<br>53,500.44<br>52,000.44                                        |
| 1/12/17<br>1/12/17 (<br>1                                                                                                    | PENYATA BANK                                                                                                    | 0.00<br>10.00<br>0.40<br>468,635.58                                                                                                    | 48.26<br>0.00<br>0.00<br>897,348.66                                                                                          | 634,906.77<br>634,896.17<br>634,896.17                     | 11 NOV<br>11 NOV<br>11 NOV<br>11 NOV<br>11 NOV<br>13 NOV<br>13 NOV<br>14 NOV | PENYATA BANK                                                                             |                                                                 | 1.06<br>1,500.00<br>1.06<br>500.00<br>1.06<br>1,400.00<br>30.00<br>136.95     |                                                       | 51,999.38<br>50,499.38<br>50,498.32<br>49,998.32<br>49,997.26<br>48,597.26<br>48,567.26<br>48,567.26 |
|                                                                                                    |                                                                                                    |                                                                                                    |                                                                                                    | de sector algoride e o                                     | 15 NOV<br>16 NOV<br>16 NOV<br>18 NOV<br>18 NOV<br>18 NOV                     |                                                                                          |                                                                 | 350.00<br>200.00<br>1.06<br>3,000.00                                          | 380.00                                                | 48,080.31<br>47,880.31<br>47,879.25<br>48,259.25<br>45,259.25<br>45,258.72                           |
| RETA<br>Stive 1 February 2018, AFF<br>ad, your e-Statement will<br>assword protected. For exi-<br>ct our Call Centre at 03-50<br>stat kuzes 1 Februari 2018<br>to the content of the content and<br>met Ructit. Schallbare a | AIL INTERNET BANKING LISTONERS/ PELANGGAN<br>IN ISLANC Bark will disoutine the ghitage of the<br>be dailywerd to your registered emil address. For as-<br>ting RB outsomers, you can continue to enjoy the<br>GZP SOOD, log on to tww.afficinijne.com or visit your<br>APTRY ISJANC Bark dem amoghanikam opponium | PERBANKAN INTERNET<br>nted Statements to all R<br>urity purposes, the e-Stu-<br>axisting facilities. To un<br>nearest AFTINEAK(AFTIN I<br>Parvate Akan Bernet                                                                                                    | RUNCIT<br>latail Internet Bankin<br>etenent sent to your e<br>podete your enall add<br>SAMIC Bank branch.                    | g customers.<br>meti address<br>ress, piezse               | 18 NOV<br>18 NOV<br>24 NOV<br>24 NOV<br>25 NOV<br>25 NOV                     |                                                                                          | 244414                                                          | 80.00<br>0.53<br>610.00<br>125.60                                             | 1,848.00                                              | 45,178.72<br>45,178.19<br>44,568.19<br>46,416.19<br>46,290.59<br>46,900.59                           |
| 1 anda dillindungi oleh kata<br>at e-mal anda, sila hubungi<br>yanzi tardakat dengan anda.<br>I-angka dan baki-baki yang teu<br>jianggap betul kecuali pihak B<br>g sebarang kelalnan dalem te                               | regione muse alkan dihantar ke alimet o-emb borchitar<br>p laliane. Begip palangan RB seedla ada, borbe tar<br>Reset Panggilan kani di C3-5522 3000, hagari mm.atti<br>rsebut di atas 请板过去账单之账项及估介献,如<br>Sank diberitahu 有误进请在十四天内编如不行。                                                                           | nde. Unitk trjuen heeela<br>us monikmati kemudahan ya<br>moniime.com atau kunjungi<br>The figures<br>Considerant                                                                                                    | Repada semua pelangga<br>matan; e-Penyata yang<br>ang sadia ada. Untuk i<br>'cawangan AFFINBANK/Au<br>and balance shown will | In Parbanian<br>dihantar ke<br>mangemaskini<br>FUN ISLANIC | 25 NOV<br>26 NOV<br>29 NOV<br>29 NOV<br>30 NOV<br>30 NOV                     | анан т                                                                                   | 241347                                                          | 500.00<br>1500.00<br>1500.00                                                  | 3,384.00<br>1.71                                      | 46,400.59<br>44,900.59<br>43,400.59<br>46,784.59<br>46,786.20                                        |
| Intang sebarang kelainan dalam ter<br>hari,<br>AHL<br>PIDH                                                                                                    | 「中部元』中は一中の天子編集の本行。                                                                                                    | of any discrete of any discrete of any discret | correct unless the Bank<br>spancy within fourteen d<br>GINAL                                                                 | ue<br>is notified<br>âys.<br>3610                          | 30 NOV                                                                       |                                                                                          |                                                                 |                                                                               | 1/1                                                   | 40,780.20                                                                                            |

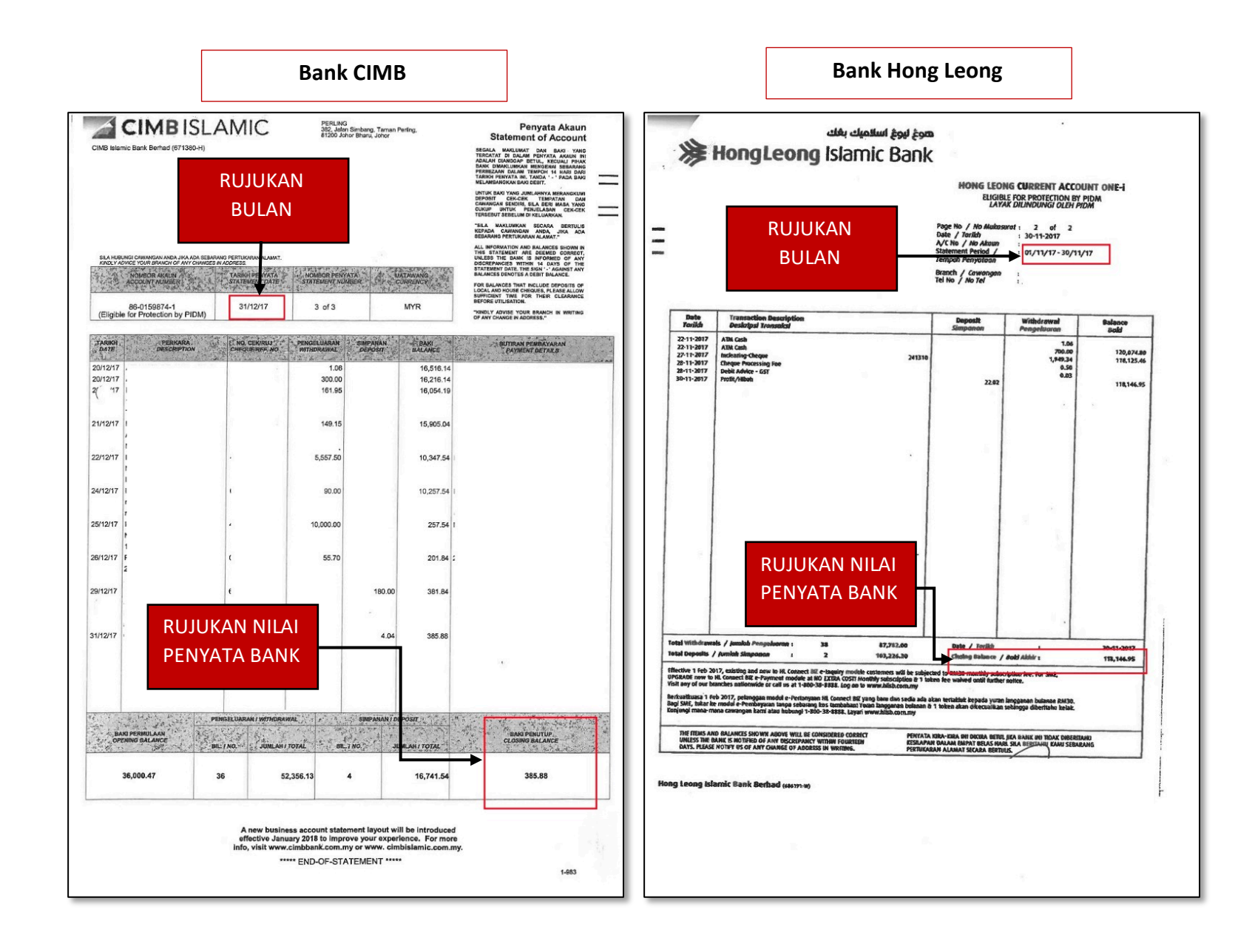

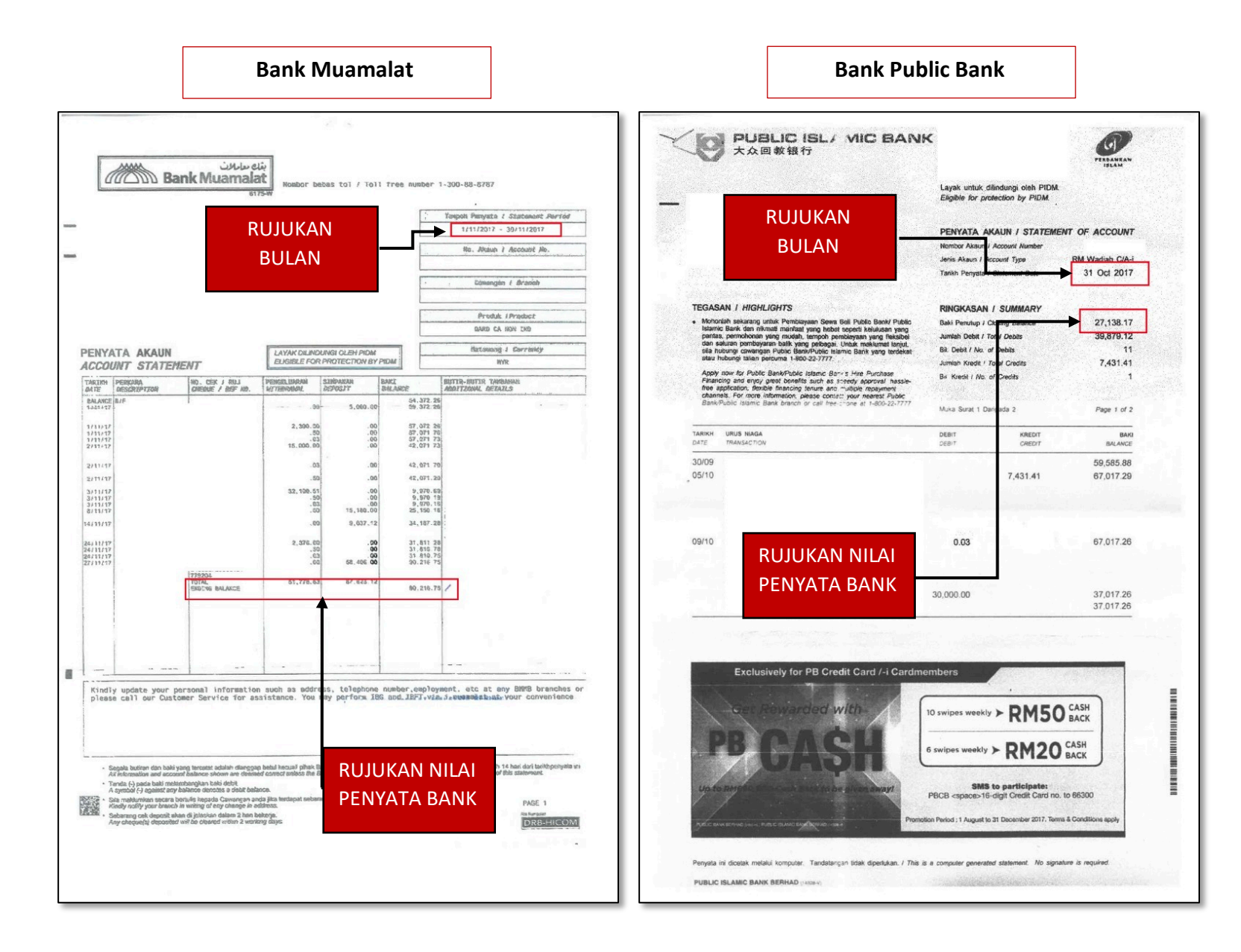

| Bank Islam                                                           |                                                                                                    |                                                                 |                                                                       |                                                                                          |     |                                           |                                                                                                    | Bank Ma                                                                                                    | ayban                                                                                                | k                                                      |                                                               |
|----------------------------------------------------------------------|----------------------------------------------------------------------------------------------------|-----------------------------------------------------------------|-----------------------------------------------------------------------|------------------------------------------------------------------------------------------|-----|-------------------------------------------|----------------------------------------------------------------------------------------------------|----------------------------------------------------------------------------------------------------|----------------------------------------------------------------------------------------------------|--------------------------------------------------------|---------------------------------------------------------------|
| ank(Isi                                                              | AM                                                                                                    |                                                                 |                                                                       | PERDANAAN<br>JELAM                                                                       |     | \                                         |                                                                                                    | Mayba                                                                                                    | ink                                                                                                  | 5.                                                     | 21                                                            |
|                                                                      | RUJUK/<br>BULA                                                                                                    | AN<br>N                                                         | PENYATJ<br>CURRENT ACCO                                               | A AKAUN SEMASA<br>UNT STATEMENT                                                          |     |                                           |                                                                                                    | Hagan Juring funding finited (d13-12) (d17 H) JA<br>1582 Place, Honore Marginetin, 130 Jain Tair Print, 2007 | (000H220shib)<br>3 Yanda Lumgur, Malaysia<br>NO INNOB CUR<br>北京後京都<br>TAX INNOBC IN<br>TAXING PIENYX | ие:<br>С<br>о<br>гл                                    | 1                                                             |
| NOMBOR AKAUN<br>ACCOUNT NO                                           | CAWAN                                                                                                    | IGAN<br>CH                                                      | TARIKH<br>DATE<br>31/01/2018                                          | MUKA SURAT<br>PAGE<br>14 of 14                                                           |     | ¢.                                        |                                                                                                    | DOLAN                                                                                                    | STATEMENT DA<br>NOMBOR AKA<br>戶校<br>ACCOUNT<br>NUMBER                                                | 178<br>IN<br>1                                         |                                                               |
|                                                                      |                                                                                                    |                                                                 |                                                                       | Daki                                                                                     |     | ELIGIBLE FOR F                            | ROTECTIC                                                                                                 | ON BY PIDM / TAX INVOICE                                                                                     |                                                                                                    | CORPORATE CUI                                          | RRENT ACCOUNT                                                 |
| TARIKH KOD<br>DATE CODE                                              | NO. DOKUMEN<br>DOCUMENT NO.                                                                                                    | PENGELUARAN<br>WITHDRAWAL                                       | DEPOSIT                                                               | BALANCE                                                                                  | -   |                                           | TLEON AN AL                                                                                              | URUSNIAGA AKAUN/ 戶口違支項 /A                                                                                    | JENIS GST                                                                                            | JUMLAH URUSNIAGA                                       | BAKI PENYATA                                                  |
| 30/01/2018 9011                                                      |                                                                                                    |                                                                 |                                                                       | 37,911.11                                                                                | -   | TARBH MASUK<br>渔支日期                       | K边版日期                                                                                                    | 進支項說明<br>TRANSACTION DESCRIPTION                                                                             | 径筑<br>GST TYPE                                                                                       | 银马<br>TRANSACTION AMOUNT                               | 结單存餘<br>STATEMENT BALANCE                                     |
| 30/01/2018 9011<br>30/01/2018 9064                                   |                                                                                                    |                                                                 |                                                                       | 35,917.36<br>35,307.36                                                                   | -   | 01/10                                     |                                                                                                    | BEGINNING BALANCE                                                                                            |                                                                                                    | 774.00-                                                | 42,256.47<br>41,482.47                                        |
| 30/01/2018 9064<br>31/01/2018 0160                                   | RINGKASAN AKA                                                                                                    | UN / SUMMARY OF A                                               | 22.80<br>ACCOUNT                                                      | 35,306.83                                                                                |     | 05/10<br>06/10<br>06/10<br>09/10          | F                                                                                                    | RUJUKAN NILAI                                                                                                | SR                                                                                                   | 30,000.00-<br>.50-<br>.03-<br>12,960.00+<br>12,960.00+ | 11,482.47<br>11,481.97<br>11,481.94<br>24,441.94<br>37,401.94 |
|                                                                      | TOTAL OF DEBIT ITEMS<br>TOTAL OF CREDIT ITEMS<br>TOTAL OF CREDIT TEMS<br>TOTAL OF LOCAL CREDIT<br>TOTAL OF OC & OCP CRED<br>MONTHLY AVERAGE ( MYR | ITS<br>)                                                        | 509,182.62<br>533,041.52<br>.00<br>.00<br>108,840.18                  |                                                                                          |     | 20/10<br>23/10<br>24/10<br>24/10<br>27/10 | F                                                                                                    | PENYATA BANK                                                                                                 | SR                                                                                                   | 937.00-<br>.50-<br>.03-<br>426.00-                     | 36,464.94<br>36,464.44<br>36,464.41<br>36,038.41              |
| Ke                                                                   | DD PROFIT CHARGED<br>MISCELLANEOUS COST<br>COMPENSATION CHARGES<br>MES<br>Databut tanggungjawab da                                                | SEJ/MESSAGES                                                    | .00<br>.00<br>.00                                                     |                                                                                          | , - | 30/10<br>30/10<br>31/10<br>31/10          |                                                                                                    |                                                                                                    | SK                                                                                                   | .30-<br>.03-<br>26,000.00-<br>1,800.00-                | 36,037.88<br>10,037.88<br>8,237.88                            |
| De                                                                   | bit-i Bank Islam. Sila<br>mak                                                                                                    | a layari www.bankis<br>lumat lanjut.                            | lam.com.my untuk                                                      |                                                                                          |     |                                           |                                                                                                    |                                                                                                    |                                                                                                    | -                                                      | 8,237.88                                                      |
|                                                                      | Menangi tiket perlaw<br>Kad-1 Bank Islam                                                                                                    | kanan Piala Dunia F<br>Visa mulai 7/12/17                       | -28/2/18 dgn<br>-28/2/18.                                             |                                                                                          |     |                                           |                                                                                                    | LEDGER BALANCE :                                                                                             |                                                                                                    |                                                        | 8,237.88                                                      |
|                                                                      | Info@ http://www.b                                                                                                    | ank's rem, com, my / how                                        | RUJ                                                                   |                                                                                          |     |                                           |                                                                                                    | TOTAL DEBIT :<br>TOTAL CREDIT :                                                                              |                                                                                                    |                                                        | 59,938.59<br>25,920.00                                        |
|                                                                      |                                                                                                    |                                                                 | PEN                                                                   |                                                                                          |     | LOOK                                      | ING TO EX                                                                                                | CHANGE CURRENCY? BUY AND SELL FOREIG                                                                         | N CURRENCIES A                                                                                       | T<br>DEN<br>NEY                                        |                                                               |
| ila 1 April 2015, 6% Cukai Barar<br>es / Charges are inclusive of 69 | ngan dan Perkhidmatan (GST) ter<br>% GST where applicable, starting                                                                               | 1 April 2015.                                                   | and the defension of the                                              | 4 had dari tarikh pepusta ini.                                                           |     | CHA                                       | RGES WHEN                                                                                                | <ul> <li>BAKI AKHIR - CEK BELUM JELAS</li> </ul>                                                             | DI PARIDANA PO                                                                                       | piz i                                                  |                                                               |
| h dan baki yang tercatat di atas<br>jures and bafance shown above    | dianggap betul sokiranya Bark tid<br>will be considered corract unless                                                                            | dak diberitahu atas sebaran;<br>s the Bank is notified of any o | g pembetulan dalam tempoh 1<br><i>lisorapancy within 14 days Iron</i> | 4 nan oan tankn penyata m.<br>n lite date of this statement.<br>035206/CA20160131.ent-7t | a . |                                           | 可應用存結<br>LEDGER<br>BALANCE<br>Perhatian / Noti<br>ini dibeeti<br>北封頭道<br>如有差部<br>All hems :<br>Bank is n | <ul> <li>         我上台線就未送照仄         <ul> <li></li></ul></li></ul>                                            | Wang yang keluar b<br>ditandakan dengan<br>本很內認及者高約<br>Ovendrawn balance<br>denoted by DR            | ectebihen<br>DR S<br>訪次 日<br>S arre 日<br>For           | ignature veri<br>priginal sight<br>ertified true<br>May b     |

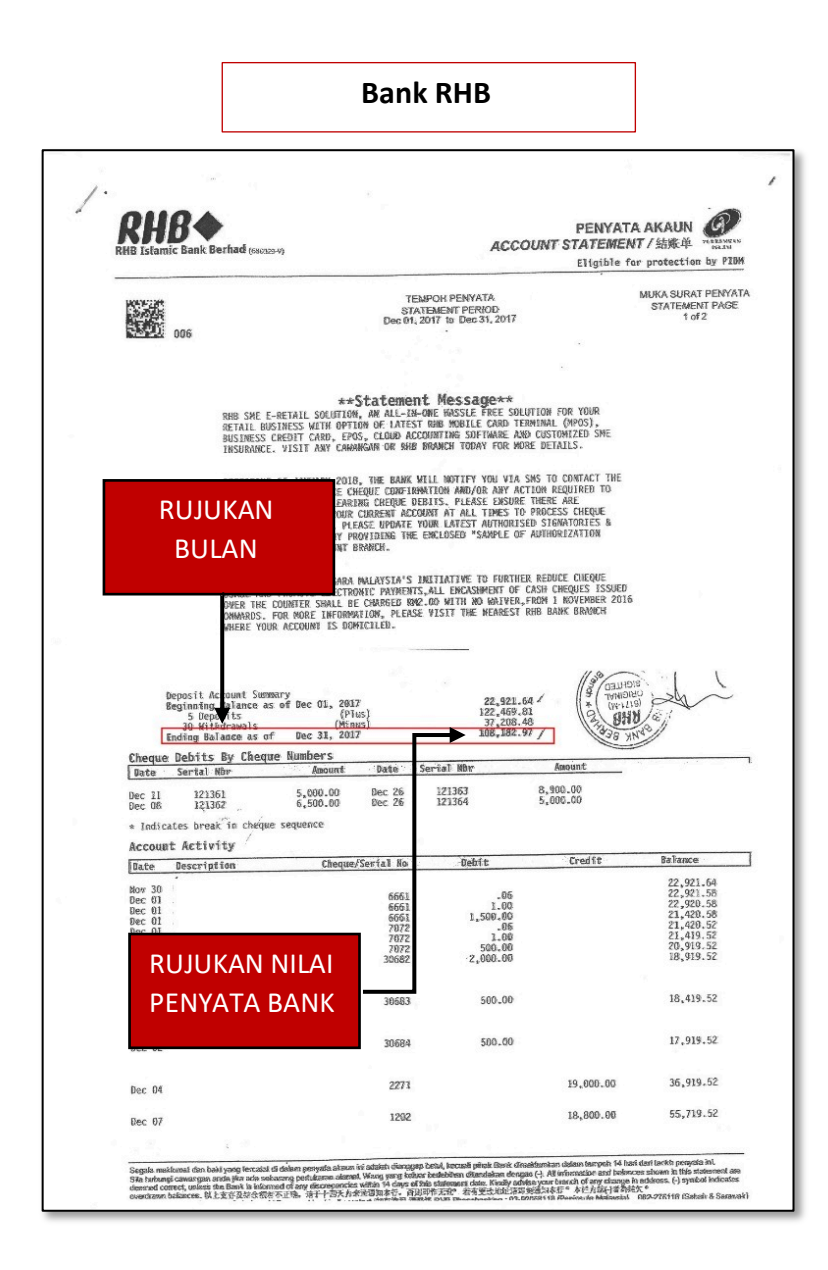

| Maklumat Ker<br>Arahan Pengisiar | vangan Lain<br>: 1. Klik pautan "TAMBAH" untuk men<br>2. Lengkapkan keterangan dan isikar<br>3. Sekiranya terdapat penambahan r | j <b>an Lain</b><br>1. Klik pautan "TAMBAH" untuk menambah maklumat kewangan lain sekiranya ada.<br>2. Lengkapkan keterangan dan isikan nilai pada keterangan tersebut. (Contoh : ASB, Tabung Haji dll)<br>3. Sekiranya terdapat penambahan maklumat kewangan yang lain, klik "TAMBAH" pada kolum "OPERASI" item maklumat kewangan yang ada. |             |                           |  |  |  |  |  |  |
|----------------------------------|----------------------------------------------------------------------------------------------------|----------------------------------------------------------------------------------------------------|-------------|---------------------------|--|--|--|--|--|--|
| No.                              | No. Sebut Harga                                                                                                    | Keterangan                                                                                                    | Jumlah (RM) | Operasi                   |  |  |  |  |  |  |
|                                  |                                                                                                    |                                                                                                    |             | Contraction of the second |  |  |  |  |  |  |
|                                  |                                                                                                    | Tiada <del>tata antak dipu</del> parkan                                                                                                    |             |                           |  |  |  |  |  |  |

### 10. Jika ada maklumat kewangan lain, klik pada pautan 'Tambah'.

| No.         | No. Sebut Harga | Keterangan | Jumlah (RM) | Operasi         |
|-------------|-----------------|------------|-------------|-----------------|
|             |                 |            |             |                 |
| Keterangan  | ASB             |            |             |                 |
| Jumlah (RM) | 450,000,00      |            |             | Kemaskini batal |

11. Lengkapkan Keterangan dan isikan nilai pada keterangan tersebut. (Contoh : ASB atau lain-lain). Setelah isi, klik pada pautan 'Kemaskini'. Sekiranya terdapat penambahan maklumat kewangan lain, klik 'Tambah' pada kolum Operasi dan klik 'Hapus' jika ingin menghapus maklumat.

| No. | No. Sebut Harga | Keterangan | Jumlah (RM) | Operasi                       |
|-----|-----------------|------------|-------------|-------------------------------|
|     |                 |            |             |                               |
| 1.  | MPPG/Q51/BPK    | ASB        | 450,000.00  | <u>Kemaski i Tambah Hapus</u> |

|                                              | No. | Sebut Harga/Tender  | /Tender Tarikh Mohon Tarikh Tutup Jumlah<br>Bayaran (RM) |                                      | Muat Turun | No                                                                  | Resit                                                 | Batalkan<br>Permohonal<br>Sebut Harga<br>Tender? |                                                                                              |  |
|----------------------------------------------|-----|---------------------|----------------------------------------------------------|--------------------------------------|------------|---------------------------------------------------------------------|-------------------------------------------------------|--------------------------------------------------|----------------------------------------------------------------------------------------------|--|
| 9                                            | 1.  | MPPG/Q51/BPK        | 14/03/2018                                               | 16/03/2018                           | 50         | Borang Pembelian Dokumen -<br>BP201837560<br>Pembayaran Atas Talian |                                                       | Tiada Maklumat Pembayaran                        |                                                                                              |  |
| No. Bil. Sebut Har<br>1. <u>MPPG/Q51/BPK</u> |     | Bil. Sebut Harga/Te | nder T                                                   | ajuk Sebut Harga/                    | 'Tender    | Harga<br>Dokumen<br>(RM)                                            | Muat Turun                                            |                                                  | Dokumen Atas Talian                                                                          |  |
|                                              |     | MPPG/Q51/BPK        | Kontrak                                                  | Kontrak Pembersihan Padang Permainan |            | 50.00                                                               | 1. <u>Dokumen Sebut F</u><br>2. <u>Dokumen Tambah</u> | <u>larga/Tender</u><br>aan                       | 1. <u>Borang Kuantiti</u><br><u>Haldwat Kewangen</u><br><u>Pengesahan Maklumat</u><br>Cotol: |  |
|                                              | 2.  | Q006/2018           | 11/03/2018                                               | 16/03/2018                           | 50         | Borang Pembelian Dokumen -<br>BP201837420<br>Pembayaran Atas Talian |                                                       | Tiada Maklun                                     | nat Pembaya                                                                                  |  |
|                                              | 3.  | Test5               | 08/03/2018                                               | 09/03/2018                           | 50         | Tutup                                                               |                                                       | Tiada Maklumat Pembayaran                        |                                                                                              |  |
| 8                                            | 4.  | TST4/mppg/2018      | 01/03/2018                                               | 05/03/2018                           | 50         |                                                                     | Tutup                                                 | Tiada Maklumat Pembayaran                        |                                                                                              |  |
| )                                            | 5.  | Test 3              | 22/02/2018                                               | 24/02/2018                           | 50         |                                                                     | Tutup                                                 | Tiada Maklun                                     | nat Pembayaran                                                                               |  |

# 12. Klik pada pautan 'Pengesahan Maklumat' pada ruangan kolum Dokumen Atas Talian.

| Sebutharga/Tender - Pengesahan                                                                                |                                                                                          |
|----------------------------------------------------------------------------------------------------|------------------------------------------------------------------------------------------|
| /Q51/BPK<br>Dembersihan Padang Permainan                                                                      |                                                                                          |
| 1. Saya mengesahkan bahawa segala maklumat yang dimasukkan di dalam borang kuantiti a Semak Borang Kuantiti   | ida dipersetujui oleh saya dan tiada perubahan diperlukan selepas pengesahan ini dibuat. |
| 2. Saya mengesahkan bahawa segala maklumat yang dimasukkan di dalam borang makluma<br>Semak Maklumat Kewangan | t kewangan ada benar dan tiada perubahan diperlukan selepas pengesahan ini dibuat.       |
| Kembali**Semakdanpastikansegadimasukkanadalahbetul                                                            | ala maklumat yang telah<br>sebelum menghantar                                            |
| dibuat setelah pengesahan tela                                                                                | ah dibuat.                                                                               |
|                                                                                                    |                                                                                          |

13. Tandakan pada kotak untuk mengesahkan segala maklumat yang telah dimasukkan. Jika ingin membuat semakan semula, klik pada pautan 'Semak Borang Kuantiti' atau 'Semak Maklumat Kewangan'. Seterusnya, klik pada butang 'Hantar Pengesahan' jika selesai.

|   | No. | Sebut Harga/Te          | Sebut Harga/Tender Tarikł |                                                                  |            | Farikh Mohon Tarikh Tutup Jumlah<br>Bayaran (RM) |                                            | ) Muat Turun                                                                                                    |                                      | No Resit                                                                             |  |
|---|-----|-------------------------|---------------------------|------------------------------------------------------------------|------------|--------------------------------------------------|--------------------------------------------|----------------------------------------------------------------------------------------------------|--------------------------------------|--------------------------------------------------------------------------------------|--|
| ĺ | 1.  | MPPG/Q51/BPK            |                           | 14/03/2018                                                       | 16/03/2018 | 50                                               | <u>Borang F</u><br><u>I</u><br><u>Pemb</u> | Pembelian Dokumen -<br>BP201837560<br>Dayaran Atas Talian                                                       | an Dokumen -<br>37560<br>Atas Talian |                                                                                      |  |
|   | No. | Bil. Sebut Harga/Tender | 15                        | Tajuk Sebut Harga/Tender<br>Kontrak Pembersihan Padang Permainan |            |                                                  |                                            | Harga<br>Dokumen<br>(RM) Muat Turun<br>50.00 1. <u>Dokumen Sebut Harga/Tender</u><br>2. <u>Dokumen Tambahan</u> |                                      | Dokumen Atas Talian<br>I. Borang Kuantiti<br>2. Maklumat Kewangan<br>4. <u>Cetak</u> |  |
|   | 1.  | MPPG/Q51/BPK            | Kontrak Pembersihan       |                                                                  |            |                                                  |                                            |                                                                                                    |                                      |                                                                                      |  |
|   | 2.  | Q006/2018               |                           | 11/03/2018                                                       | 16/03/2018 | 50                                               | Borang F                                   | Pembelian Dokumen -<br>BP201837420<br>Dayaran Atas Talian                                                       | Tiada Maklum                         | at                                                                                   |  |
|   | 3.  | Test5                   |                           | 08/03/2018                                                       | 09/03/2018 | 50                                               | Tutup                                      |                                                                                                    | Tiada Maklum                         | at Pembayaran                                                                        |  |
|   | 4.  | TST4/mppg/2018          |                           | 01/03/2018                                                       | 05/03/2018 | 50                                               |                                            | Tutup                                                                                                    | Tiada Maklum                         | at Pembayaran                                                                        |  |
|   | 5.  | Test 3 22/02/           |                           |                                                                  | 24/02/2018 | 50                                               |                                            | Tutup                                                                                                    | Tiada Maklum                         | at Pembayaran                                                                        |  |

# 14. Klik pada pautan 'Cetak' pada ruangan kolum Dokumen Atas Talian untuk mencetak Borang Sebut Harga.